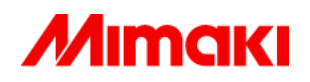

# FW Update Tool III Handling Manual

Nov. 24, 2006 v1.0.1

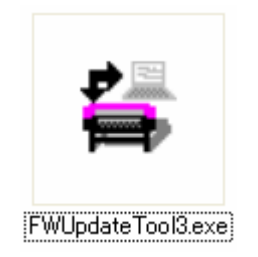

#### MIMAKI ENGINEERING CO., LTD.

TKB Gotenyama Building, 5-9-41, Kitashinagawa, Shinagawa-ku, Tokyo 141-0001, Japan Phone: +81-3-5420-8671 Facsimile: +81-3-5420-8687 URL: <u>http://www.mimaki.co.jp/</u> E-mail: trading@mimaki.co.jp

D201623

| 1. Foreword                       | 3  |
|-----------------------------------|----|
| 1.1 What is FW Update Tool        | 3  |
| 1.2 Specification                 | 3  |
| 2. Foreword                       | 4  |
| 2.1 Installing method             | 4  |
| 2.2 Uninstalling method           | 4  |
| 2.3 Starting the tool             | 5  |
| 2.4 Setting file                  | 5  |
| 2.5 Precautions                   | 5  |
| 3. Upload                         | 6  |
| 3.1 Preparation                   | 6  |
| 3.2 Procedures                    | 6  |
| 3.3 Screens during Executing      | 7  |
| 3.4 Parameter Saving              | 7  |
| 4. Download                       | 8  |
| 4.1 Preparation                   | 8  |
| 4.2 Procedures                    | 8  |
| 4.3 Screens during Executing      | 8  |
| 4.4 End Dialog                    | 9  |
| 5. FW VersionUpgrade              | 10 |
| 5.1 Preparation                   | 10 |
| 5.2 Procedures                    | 10 |
| 5.3 Screen during Execution       | 11 |
| 5.4 End Dialog                    | 11 |
| 6. LogUpload                      | 12 |
| 6.1 Preparation                   | 12 |
| 6.2 Procedures                    | 12 |
| 6.3 Screen during Execution       | 13 |
| 6.4 Log Saving                    | 13 |
| 7. Log Analysis                   | 14 |
| 7.1 Preparation                   | 14 |
| 7.2 Procedures                    | 14 |
| 7.3 Screens during Executing      | 14 |
| 7.4 Saving Result of Log Analysis | 15 |
| 8. Log Download                   | 16 |
| 8.1 Preparation                   | 16 |
| 8.2 Procedures                    | 16 |
| 8.3 Screens during Executing      | 16 |
| 8.4 End Dialog                    | 17 |

| 9. Error Message List      |  |
|----------------------------|--|
| 10. Setting File(PRM File) |  |
| 10.1 What is PRM File?     |  |
| 10.2 How to get?           |  |
| 10.3 Installing PRM File   |  |
| 10.4 Uninstalling PRM File |  |

## 1. Foreword

#### 1.1 What is FW Update Tool

FW Update Tool II (hereafter "the Present Tool") is a tool to read the parameters of the printer in the host PC and transmit from host PC to the printer. It is a successor version of FW Update Tool II(hereafter "the Previous Tool").

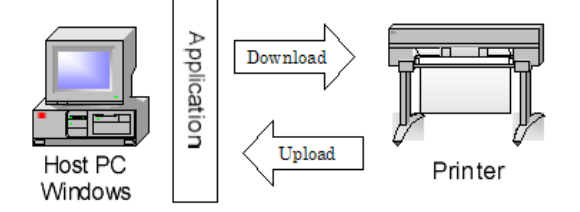

(1) Function to read a parameter from the printer to the host PC. (referred to as Upload hereafter)

(2) Function to send a parameter from the printer to the host PC. (referred to as *Download* hereafter)

(3) F/W Version upgrade in a field service and etc. (referred to as *FW VersionUpgrade* hereafter)

(4) Function to read log from the printer to the host PC. (referred to as *Log Upload hereafter*)

(5) Function to send log from the host PC to the printer. (referred to as Log Download hereafter)

(6) Function to analyze log data (referred to as *Log Analysis hereafter*)

#### **1.2 Specification**

#### **Supporting Interface**

- (1) IEEE1284
- (2) IEEE1394\*1
- (3) USB1.1\*1
- (4) USB2.0\*1

\*1 For each interface, installation of the MIMAKI device driver is required. The operating environment of each interface shall follow the specification of the MIMAKI device driver.

#### **Supporting Language**

- (1) Japanese
- (2) English(US)

#### **Operating Environment**

- Host PC: PC/AT compatible
- CPU: x86 compatible and 1 GHz and above
- Memory: 256MB and above
- OS: Windows2000 (Professional) SP4 and after \*2

Windows XP (Professional/Home Edition) SP2 and after \*2

Windows Server 2003 (Standard Edition) SP1 and after \*2 \*3

\*2 Any OS supports both Japanese version and English version.

\*3 Supports USB2.0 interface only

# 2. Foreword

#### **2.1 Installing method**

There is no installer for the Present Tool. It is supplied as compressed file of self-expanding type. Decompress it anywhere on your computer and use it. When it is decompressed, the following folders are created.

| 😂 FWUpdateToolIII                                               |                                                                    |             |
|-----------------------------------------------------------------|--------------------------------------------------------------------|-------------|
| <u>File E</u> dit <u>V</u> iew F <u>a</u> vorites <u>T</u> ools | Help 🥂                                                             |             |
| 🕞 Back 👻 🕥 🕆 🏂 🔎 Sa                                             | earch 😥 Folders                                                    |             |
| Address 🛅 C:\Documents and Settings\                            | (MIMAKI\Desktop\FWUpdateToolIII 💌 🛃 Go                             |             |
| File and Folder Tasks 🛛 📎                                       | PRM                                                                | <b>—</b> (1 |
| Other Places 🛞                                                  | FWUpdateTool3.exe<br>Mimaki FW Update Tool III                     | <u> </u>    |
| Details 🙁                                                       | Mimaki Engineering                                                 | Ŭ           |
| FWUpdateToolIII<br>File Folder<br>Date Modified: Today, October | FWUpdateTool3.ini<br>Configuration Settings<br>1 KB                | -3          |
| 06, 2006, 10:08 AM                                              | PDF FW UpdateTool III(jp) .pdf<br>Adobe Acrobat Document<br>459 KB | -4          |
|                                                                 | FW UpdateTool III(en).pdf<br>Adobe Acrobat Document<br>250 KB      | 5           |

#### 1) PRM Folder

The folder where PRM file is installed.

2) FWUpdateTool2.exe

The main body of the Tool itself.

3) FWUpdateTool2.ini

This is tool information file. (Does not exist when the file is decompressed. This file is automatically created when the tool is activated.)

4),5) Tool Manual(xx).pdf

Handling Manuals. Available both in Japanese and English versions.

#### **2.2 Uninstalling method**

There is no uninstaller for this tool. When you want to uninstall the tool, delete all above files and folders.

\*Caution:Do not delete the files and folders or change the file name mentioned in 1),2) and 3) above or don't change the file, unless you uninstall the tool.

#### 2.3 Starting the tool

The tool starts when the "FW UpdateTool3" icon is clicked.

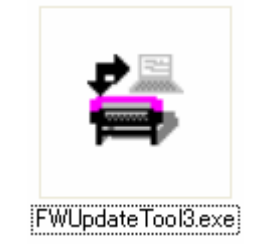

#### **2.4** Setting file

To perform uploading or downloading of parameters, the setting file for each type of equipment. Such setting file is called PRM file. For details on PRM file please refer to Chapter 10.

#### **2.5 Precautions**

a) Connection of multiple printers is not supported. Make sure to use with one-to-one connection.

b) It is necessary that the device driver for the interface to be used is installed on the host PC.

c) The parameter read in by the Previous Tool may be used for the Present Tool, too.

d) The PRM file used for the Previous Tool may be used for the Present Tool, too.

For PRM file please refer to Chapter 10.

# 3. Upload

Upload is a function to read the parameters from the printer in the host PC.Explanation will be made on Upload function.

#### **3.1 Preparation**

1) Connect the printer and the host PC with designated cable.

2) Set the printer in Upload & Download mode. For setting method, please refer to the Maintenance Manual of the Printer.

#### **3.2 Procedures**

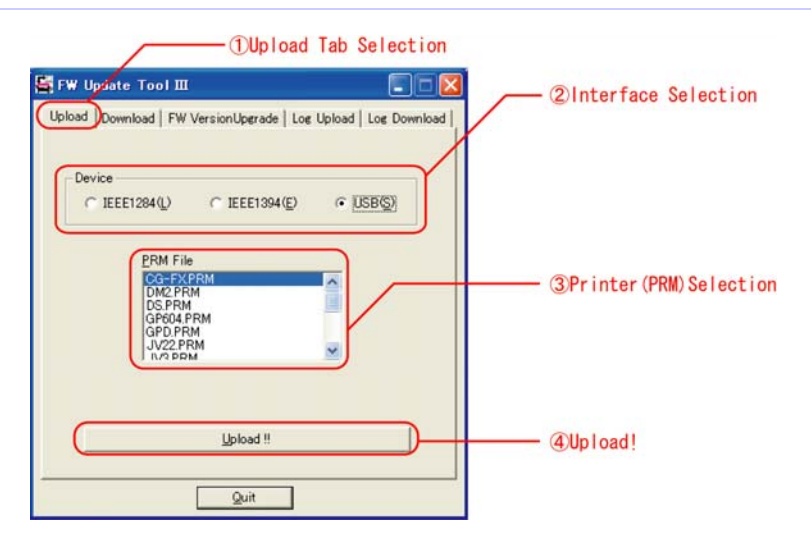

1) Upload tab selection

This is to select Upload tab.

2) Interface selection

Select interface with which the printer is connected.

3) Printer (PRM) selection

A list of printer names (PRM) is displayed. When the target equipment type is not displayed, it is necessary to install the PRM file. As for the installing method, please refer to Chapter 10.

4) Upload!!

Executes upload.

#### **3.3 Screens during Executing**

When Upload starts, the following dialog is displayed and the progress status is displayed.

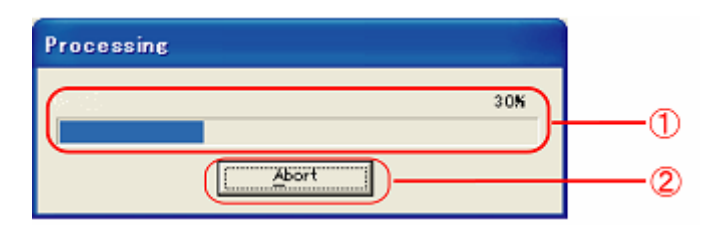

#### 1) Progress status

The progress of the process is displayed with % and status bar.

2) Abort

Upload is suspended if you click this button.

#### **3.4 Parameter Saving**

After completion of the upload, the parameter saving screen opens automatically. Enter file name and save uploaded parameter. If you enter only the file name, the extension (.csv) will be added automatically.

## 4. Download

Download is a function to send the parameter file stored in the host PC to the printer. Explanation is made on Download function.

#### **4.1 Preparation**

1) Connect the Printer and the PC with designated cable.

2) Set the printer in Upload & Download mode. For setting method, please refer to the Maintenance Manual of the Printer.

#### **4.2 Procedures**

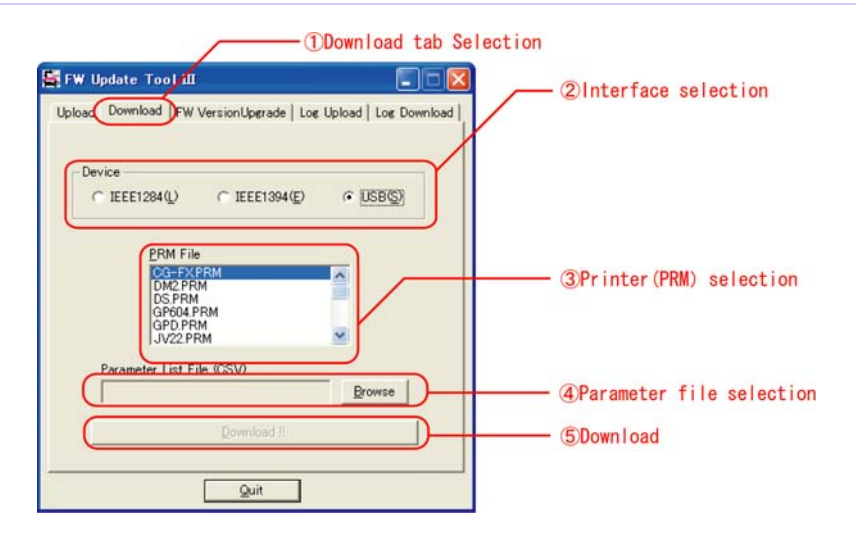

#### 1) Download tab selection

This is to select Download tab.

2) Interface selection

Select interface with which the printer is connected.

3) Printer (PRM) selection

A list of printer names (PRM) is displayed. When the target equipment type is not displayed, it is necessary to install the PRM file. As for the installing method, please refer to Chapter 10.

#### 4)Parameter file selection

By clicking the Browse button, select the parameter file (CSV file) you wish to transfer to the plotter. When selected, the file name is displayed in the box. It is also possible to select by drag and drop of the file to this box.

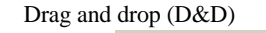

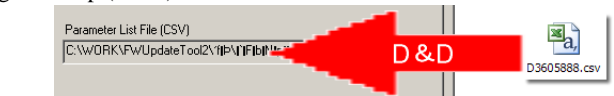

5) Download!!

Executes download.

#### 4.3 Screens during Executing

When Download starts, the following dialog is displayed and the progress status is displayed.

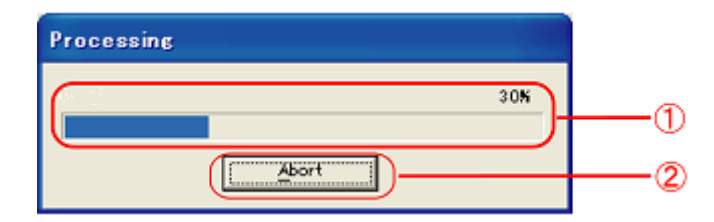

#### 1) Progress status

The progress of the process is displayed with % and status bar

2) Abort

Download is suspended if you click this button.

# 4.4 End Dialog

When transferring parameter has been completed, the dialog of "Data transfer has been completed." will be displayed. Check the state of the printer to confirm that the Download has been completed normally.

# 5. FW VersionUpgrade

VersionUpgrade is a function to transfer to the printer the ROM file to upgrade (also possible to downgrade) the version of the firmware of the printer. Explanation is made on VersionUpgrade function.

#### **5.1 Preparation**

1) Connect the Printer and the PC with designated cable.

2) Set the printer in Upgrade mode. As for the setting method, please refer to the Maintenance Manual of the printer.

#### **5.2** Procedures

|                                                             | ①FW                   | VersionUpgrade tab selection |
|-------------------------------------------------------------|-----------------------|------------------------------|
| FW Update Tool III<br>Upload Download FW VersionUpgrade Log | Upload   Log Download | ②Interface selection         |
|                                                             |                       |                              |
| C IEEE1284(L) C IEEE1394(E)                                 |                       |                              |
| ROM File                                                    |                       | (2 PON file selection        |
|                                                             | Browse                | Grom The selection           |
| VersionUperade !!                                           |                       | (Nersionllograde             |
|                                                             |                       | (4) ver stöndpgt ade         |
|                                                             |                       |                              |
| Sen                                                         |                       |                              |

1) FW VersionUpgrade tab selection

This is to select FW VersionUpgrade tab.

2) Interface selection

Select interface with which the printer is connected.

3) ROM file selection

By clicking the Browse button, select ROM file for version upgrading. When selected, the file name is displayed in the box. It is also possible to select by drag and drop of the file to this box.

Drag and Drop (D&D)

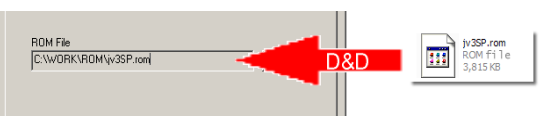

4) VersionUpgrade!!

Executes Version Upgrade.

#### **5.3 Screen during Execution**

When VersionUpgrade starts, the following dialog is displayed and the progress status is displayed.

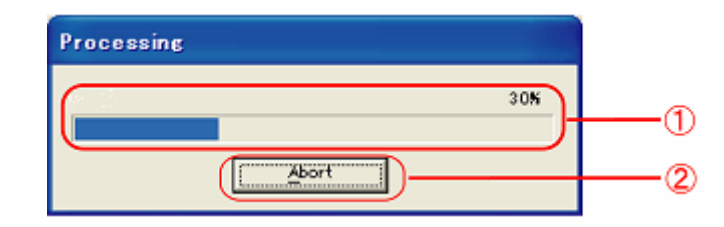

#### 1) Progress status

The progress of the process is displayed with % and status bar.

2) Abort

VersionUpgrade is suspended if you click this button.

#### **5.4 End Dialog**

When transferring ROM file has been completed, the dialog of "Data transfer has been completed." will be displayed. Check the state of the printer to confirm that the Version Upgrade has been completed properly.

# 6. LogUpload

LogUpload is the function to read log data from the printer to the host PC. Explanation is made on LogUpload function.

#### **6.1 Preparation**

1) Connect the Printer and the PC with designated cable.

2) Set the printer in Upload & Download mode. As for the setting method, please refer to the Maintenance Manual of the printer.

#### **6.2 Procedures**

| W lindate Tool III      |                      |                     |                      |
|-------------------------|----------------------|---------------------|----------------------|
| bload   Download   FW   | VersionUpgrade Log   | Upload Log Download | ②Interface selection |
| This function is only f | or JV5 Series and DS | Series.             | -                    |
| Device                  |                      | Y                   |                      |
| ○ IEEE1284(L)           |                      |                     |                      |
|                         |                      |                     |                      |
|                         |                      |                     |                      |
|                         |                      |                     |                      |
|                         |                      |                     |                      |
|                         |                      |                     |                      |
|                         |                      |                     |                      |
|                         | Loe Analysis !!      |                     |                      |
|                         |                      |                     | (New Unload          |
|                         | Log Upload !!        |                     | SLOg Uproad          |
|                         |                      |                     |                      |
|                         |                      |                     |                      |

- 1) Log Upload tab selection
- This is to select Log Upload tab.
- 2) Interface selection

Select interface with which the printer is connected.

3) Log Upload!!

Executes Log Upload.

#### **6.3 Screen during Execution**

When Log Upload starts, the following dialog is displayed and the progress status is displayed.

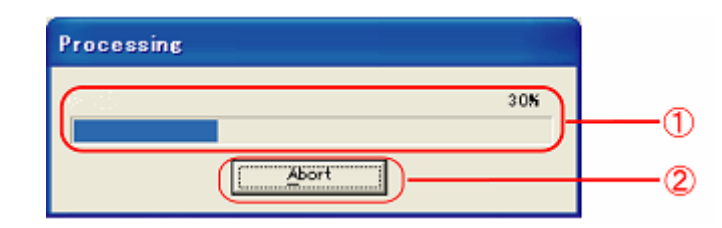

#### 1) Progress status

The progress of the process is displayed with % and status bar.

2) Abort

Log Upload is suspended if you click this button.

#### 6.4 Log Saving

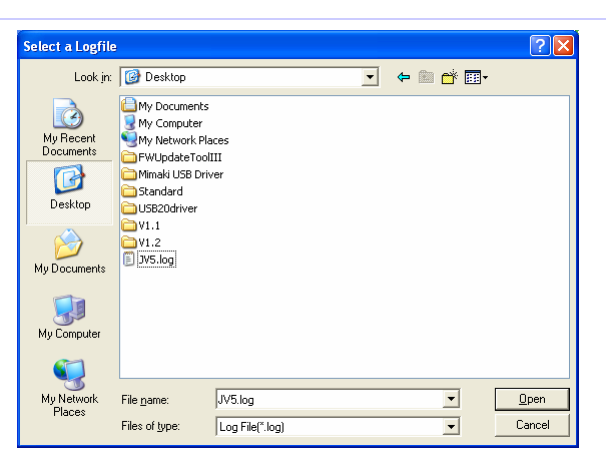

When Upload has been completed normally, parameter saving screen will open automatically. Enter a file name to save the uploaded parameter. You need not enter the extension (.log), as it will be automatically added after the file name.

# 7. Log Analysis

Log Analysis is the function to analyze the read log data and write into a CSV format file.

#### 7.1 Preparation

1) Upload Log data (extension: .log) from the host PC.

#### 7.2 Procedures

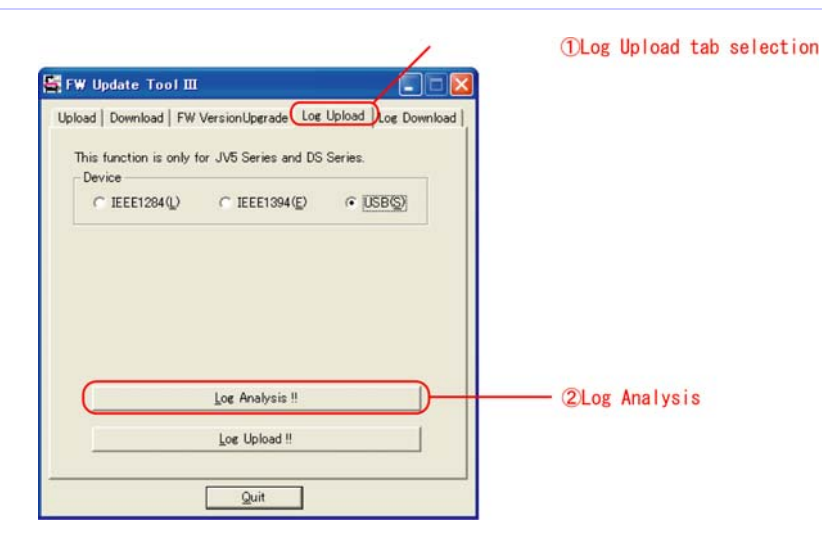

1) Log Upload tab selection

This is to select Log Upload tab.

2) Log Analysis!!

Executes Log Analysis.

#### 7.3 Screens during Executing

When Log Upload starts, the following dialog to select a log file to be analyzed will be displayed.

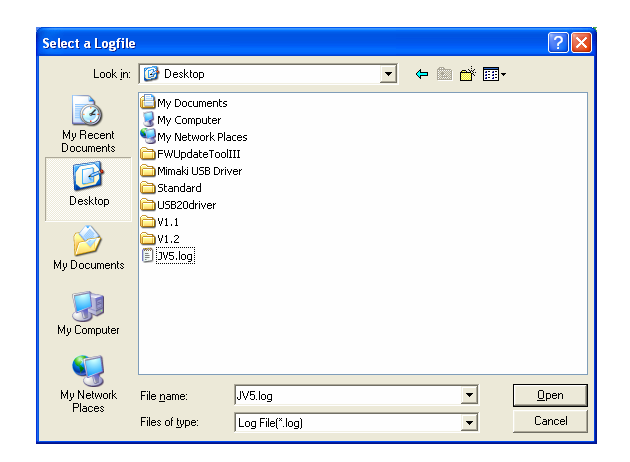

Press [Open] button to display the progress status.

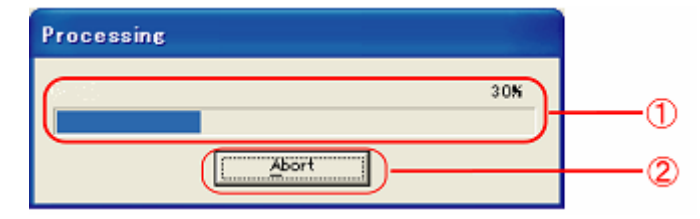

1) Progress status

The progress of the process is displayed with % and status bar

2) Abort

Log Analysis is suspended if you click this button.

#### 7.4 Saving Result of Log Analysis

When Log Analysis has been completed normally, saving screen will open automatically. Enter a file name to save the result of the log analysis.

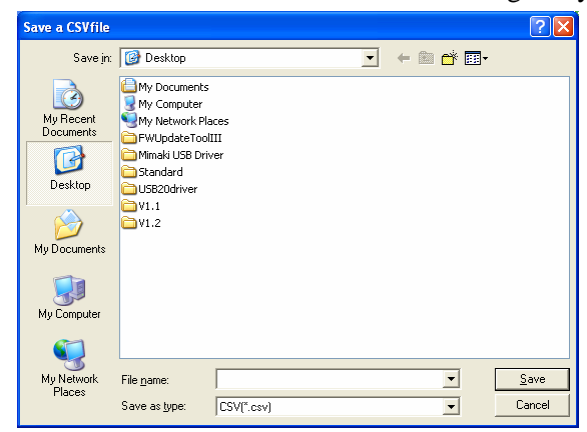

# 8. Log Download

LogDownload is the function to send log file saved in the host PC to the printer. Explanation is made on LogDownload function.

#### **8.1 Preparation**

1) Connect the Printer and the PC with designated cable.

2) Set the printer in Upload & Download mode. As for the setting method, please refer to the Maintenance Manual of the printer.

#### **8.2 Procedures**

| 🔄 FW Update Tool III                                                                                                    | ①Log Upload tab selection |
|----------------------------------------------------------------------------------------------------|---------------------------|
| Upload   Download   FW VersionUperade   Los Upload (Los Download)<br>This function is only for JVE Series and DS Series.<br>Device<br>C IEEE1284(L) C IEEE1394(E) C USB(S) | (2)Interface selection    |
| Loe Download !!                                                                                                    | (3)Log Download           |

#### 1) Log Download tab selection

This is to select Log Download tab.

2) Interface selection

Select interface with which the printer is connected.

3) Log Download!!

Executes Log download.

#### **8.3 Screens during Executing**

When download starts, the following dialog is displayed and the parameter name being downloaded and the progress status of download are displayed.

| Processing |    |
|------------|----|
| 308        |    |
|            | (  |
|            | (2 |

1) Progress status

The progress of the process is displayed with % and status bar

2) Abort

Log Download is suspended if you click this button.

## 8.4 End Dialog

When transferring parameter has been completed, the dialog of "Data transfer has been completed." will be displayed. Check the state of the printer to confirm that the Download has been completed normally.

# 9. Error Message List

This is the list of error messages displayed by the tool and how to deal with them.

| Error Message                         | Cause                                  | Countermeasures                           |
|---------------------------------------|----------------------------------------|-------------------------------------------|
| Cannot open PRM file.                 | Cannot open PRM file                   | Restart the tool and designate the PRM    |
|                                       |                                        | file once again.                          |
| This is not PRM file. Select proper   | The file you tried to install was not  | Install proper file.                      |
| file.                                 | PRM file.                              |                                           |
| The form of PRM file is abnormal      | Some portion in PRM file is different  | Re-install PRM file. As for the method    |
|                                       | form from designated.                  | for reinstallation, refer to Chapter 6.   |
| Cannot open ROM file                  | Cannot open ROM file                   | Restart the tool and designate the ROM    |
|                                       |                                        | file once again.                          |
| System Error.                         | This is system error.                  | Restart the PC and the printer, and       |
|                                       |                                        | perform the process once again.           |
| The following parameter kind name     | You are using PRM file for old FW      | Obtain PRM file of corresponding          |
| cannot be found in PRM file. This     | version. A portion of parameter        | version.                                  |
| parameter is not download.            | written in parameter file has not been |                                           |
|                                       | download.                              |                                           |
| Cannot receive the data.              | Error occurred while sending and       | Check if the printer is in proper mode.   |
| Check the status of the printer.      | receiving.                             | Check if the printer and the host PC are  |
| Cannot transmit the data.             |                                        | properly connected                        |
| Check the status of the printer.      |                                        |                                           |
| Hash error. The received data may     | The received data are broken           | Restart the tool and the printer and      |
| be broken                             |                                        | perform upload once again                 |
| Cannot open parameter file.           | Cannot open parameter file.            | Restart the tool and designate parameter  |
|                                       |                                        | file once again.                          |
| The form of Parameter file is         | Parameter file has portions different  | Designate correct parameter file.         |
| abnormal                              | from predefined form or this is not a  |                                           |
|                                       | parameter file.                        |                                           |
| Failed to prepare file.               | Preparation if file after uploading    | Restart the tool and the printer and      |
|                                       | failed due to some causes.             | perform upload once again.                |
| The printer is not connected or       | The printer is not connected or        | Check if the printer power is on.         |
| power is not on.                      | power is not on.                       | Make sure the printer and the host PC are |
|                                       |                                        | connected properly.                       |
|                                       |                                        | Check if the device driver of the         |
|                                       |                                        | interface to be used is used.             |
| More than one printers are            | Two or more printers are connected.    | Disconnect the printer not in use.        |
| connected. Disconnect the printer not |                                        |                                           |
| in use.                               |                                        |                                           |

# 10. Setting File(PRM File)

#### 10.1 What is PRM File?

PRM file is a setting file on which parameter information to be uploaded/downloaded is entered. Without this file, upload and download of the parameter cannot be performed. PRM file is provided for each kind of machine (for each version depending on the cases). It is necessary to provide those meeting with the type of equipment used. The PRM file used in the Previous Tool may be used as it is.

#### 10.2 How to get?

The PRM File may be obtained from Member's Page of Mimaki's Web Page. Get it as you need.

Japanese <u>http://www.mimaki.co.jp/japanese/member/index.php</u> English http://www.mimaki.co.jp/english/member/index.php

Since the PRM file is compressed in self-decompressing form, decompress it before use.

#### **10.3 Installing PRM File**

A new PRM file may be installed into the tool in the following manner:

#### **Drag and drop**

You may add to the list by performing drag and drop in the List Box displaying equipment type name (PRM).

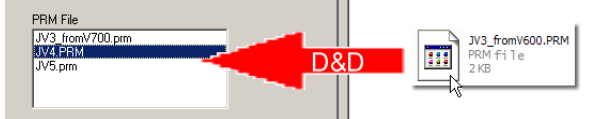

#### **10.4 Uninstalling PRM File**

The PRM file may be uninstalled from the tool in the following manner:

#### **Right click menu**

If you right-click the equipment name on the list, a menu will be displayed. If you select [remove] you may delete from the list..

| PRM File                   |        |
|----------------------------|--------|
| GP604.prm                  |        |
| JV3_fromV300.PR            | M      |
| JV3_fromV600.PF<br>JV4.PRM | remove |
| UJC-605R.prm               |        |
|                            |        |